### Installation: Upgrade exocad DentalCAD® 3.2 Elefsina

#### Gültig ab 15. Januar 2024

## millh use

exocad

• Laden Sie das Upgrade exocad DentalCAD<sup>®</sup> 3.2 Elefsina von der millhouse-Webseite herunter: www.millhouse.de/downloads (Punkt 4: exocad DentalCAD)

. Öffnen Sie Ihren Download-Ordner und entpacken Sie die heruntergeladene Datei.

Passwort: millhouseelefsina2024

Es entsteht ein neuer Ordner "exocad\_8740".

5. Den Inhalt des neuen Ordners kopieren Sie über "Ausschneiden" und "Einfügen" unter C:\millhouse bzw. dem Speicherort Ihrer bisherigen exocad-Version.

- A) Öffnen Sie den neuen Ordner und ändern Sie die Einstellungen unter 8740\_Elefsina > DentalDB > config > settings-db.xml gemäß dem Inhalt Ihrer bisherigen exocad-Einstellungen unter "settings-db.xml".
  - b) Installieren Sie das neuste Framework durch Doppelklick auf die "exocadFramwork2024.exe", und folgen Sie den Anweisungen.

| Comminouseussey nijeka ulentalu bu comigistetings additing additional and the state of the state of the stat |  |  |  |  |  |  |  |  |  |
|----------------------------------------------------------------------------------------------------|--|--|--|--|--|--|--|--|--|
| Datei Bearbeiten Suchen Ansicht Format Sprachen Einstellungen Makro Ausführen TextFX Erweiterungen Fenster ?                                                                                                    |  |  |  |  |  |  |  |  |  |
|                                                                                                    |  |  |  |  |  |  |  |  |  |
| └º ᆖ ᆖ ― !@ '@ !@ '@ !! \# ⊂   m '%   < < ! '@ '@                                                                                                    |  |  |  |  |  |  |  |  |  |
| 😸 settings-db.xml                                                                                                    |  |  |  |  |  |  |  |  |  |
| 1. <rr>Cxml version="1.0" encoding="utf-8"?&gt;</rr>                                                                                                    |  |  |  |  |  |  |  |  |  |
| 2 - CApplicationSettingsDB>                                                                                                    |  |  |  |  |  |  |  |  |  |
| 3                                                                                                    |  |  |  |  |  |  |  |  |  |
| 4 <pre><pre>4 <datastoragepath>C:\millhouse_scan</datastoragepath></pre></pre>                                                                                                    |  |  |  |  |  |  |  |  |  |
| 5. <filenametemplate>%d_%n-%s</filenametemplate>                                                                                                    |  |  |  |  |  |  |  |  |  |
| 6                                                                                                    |  |  |  |  |  |  |  |  |  |
| 7                                                                                                    |  |  |  |  |  |  |  |  |  |
| 8 ġ4-                                                                                                    |  |  |  |  |  |  |  |  |  |
| 9 keys for FilenameTemplate and PathTemplate                                                                                                    |  |  |  |  |  |  |  |  |  |
| 10 %d: date                                                                                                    |  |  |  |  |  |  |  |  |  |
| 11 %n: practice number                                                                                                    |  |  |  |  |  |  |  |  |  |
| %p: practice name                                                                                                    |  |  |  |  |  |  |  |  |  |
| %f: patient first name                                                                                                    |  |  |  |  |  |  |  |  |  |
| 14 %I: patient last name                                                                                                    |  |  |  |  |  |  |  |  |  |
| 15 %c: country                                                                                                    |  |  |  |  |  |  |  |  |  |
| 16 %s: Schalenn                                                                                                    |  |  |  |  |  |  |  |  |  |
| 17 %tc: tooth color for whole job                                                                                                    |  |  |  |  |  |  |  |  |  |
| 18                                                                                                    |  |  |  |  |  |  |  |  |  |
| 19 This default setting is recommended by Exocad:                                                                                                    |  |  |  |  |  |  |  |  |  |
| 20 <pathtemplate>%d_%n-%s</pathtemplate>                                                                                                    |  |  |  |  |  |  |  |  |  |
| 21 Penster ausschneiden                                                                                                    |  |  |  |  |  |  |  |  |  |

# 5. Empfehlung

Zum schnellen Öffnen der Anwendung erstellen Sie eine Verknüpfung auf dem Desktop Ihres PCs:

- Öffnen Sie den Pfad "8740\_Elefsina > DentalDB > bin"
- Rechtsklick auf die "DentalDB.exe"
- Senden an > Desktop (Verknüpfung erstellen):

|                                  |                    |                                   | de 🔤                |                      | 15.03.2023 11:07                         | Dateiordner                |      |          |  |
|----------------------------------|--------------------|-----------------------------------|---------------------|----------------------|------------------------------------------|----------------------------|------|----------|--|
|                                  |                    |                                   | en                  | _                    | 15.03.2023 11:07                         | Dateiordner                |      |          |  |
|                                  | Öffnen             |                                   |                     | 1.                   | 15.03.2023 11:07                         | Dateiordner                |      |          |  |
|                                  | 🎈 Als Administrat  | or ausführen                      |                     |                      | 15.03.2023 11:07                         | Dateiordner                |      |          |  |
|                                  | S Mit Skype teiler | ı                                 |                     |                      | 15.03.2023 11:07                         | Dateiordner<br>Dateiordner |      |          |  |
|                                  | Behandeln von      | Kompatibilit                      | ätsproblemen        |                      | 15.03.2023 11:07                         |                            |      |          |  |
|                                  | An "Start" anhe    | ften                              |                     |                      | 15.03.2023 11:07                         | Dateiordner                |      |          |  |
|                                  | 7-Zip              |                                   | >                   | SES                  | 15.03.2023 11:07                         | Dateiordner                |      |          |  |
|                                  | CRC SHA            |                                   | >                   |                      | 15.03.2023 11:07                         | Dateiordner                |      |          |  |
|                                  | 🕀 Mit Microsoft 🛙  | Mit Microsoft Defender überprüfen |                     |                      | 15.03.2023 11:07                         | Dateiordner                |      |          |  |
|                                  | R Freigabe         |                                   |                     |                      | 15.03.2023 11:07                         | Dateiordner                |      |          |  |
|                                  | K Edit with Noten  | ad++                              |                     |                      | 15.03.2023 11:07                         | Dateiordner                |      |          |  |
|                                  | An Tackleiste ar   | heften                            |                     |                      | 15.03.2023 11:07                         | Dateiordner                |      |          |  |
|                                  | Vorgängenversi     | nnenteri<br>onon wiederk          | arstallan           |                      | 15.03.2023 11:07                         | Dateiordner                | ar i |          |  |
|                                  | vorgangerversn     | Shen wieden                       |                     | . L.                 | 10.11.2022 08:30                         | Anwendungser               | we   | 1.652 KB |  |
|                                  | Senden an          |                                   | >                   | 8                    | Bluetooth-Gerät                          | Iser                       | we   | 371 KB   |  |
|                                  | Ausschneiden       | Ausschneiden                      |                     |                      | Desktop (Verknüpfung erstellen)          | Iser                       | we   | 2.524 KB |  |
| Kopieren                         |                    |                                   |                     |                      | Dokumente                                |                            |      | 19 KB    |  |
|                                  |                    |                                   |                     |                      | E-Mail-Empfänger                         |                            |      | 19 KB    |  |
|                                  | verknuptung er     | stellen                           |                     |                      | Faxempfänger                             | Iser                       | rwe  | 349 KB   |  |
|                                  | Löschen            | Loschen                           |                     |                      | Faxempfänger                             | Iser                       | we   | 1.793 KB |  |
|                                  | Umbenennen         |                                   |                     |                      | TeamViewer                               | Iser                       | rwe  | 83 KB    |  |
|                                  | Eigenschaften      | Eigenschaften                     |                     |                      | ZIP-komprimierter Ordner                 | Iser                       | rwe  | 773 KB   |  |
| e.local) (M:)<br>use.local) (V:) |                    | W Dentalobiexe                    |                     | DVD-RW-Laufwerk (F:) |                                          |                            |      | 5.604 KB |  |
|                                  |                    |                                   | DentalDB.exe.config |                      | Millhouse (\\mhfs.millhouse.local) (M:)  | tei                        |      | 10 KB    |  |
|                                  |                    |                                   |                     |                      | CAMflow (\\camflow.millhouse.local) (V:) | Iser                       | rwe  | 74 KB    |  |
|                                  |                    |                                   | DentalDB.ScanImpor  | t                    |                                          | Iser                       | rwe  | 18 KB    |  |
|                                  |                    |                                   | DentalDB.ScanImpor  | t01.dll              | 10.11.2022 08:30                         | Anwendungser               | rwe  | 255 KB   |  |
|                                  |                    |                                   | DentalDB.ScanImpor  | t02.dl               | 10.11.2022 08:30                         | Anwendungser               | rwe  | 89 KB    |  |

### Die Installation war erfolgreich. Viel Spaß beim Designen!

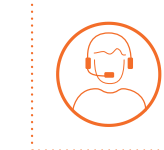

Bei Fragen erreichen Sie unser **Support-Team** montags bis freitags von 9:00 – 17:00 Uhr unter 06122 520205